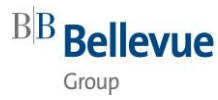

## *How to work from remote (home office/travel)*

|    | Main steps                                                                                                | Step-by-step instructions                                                                                                    |
|----|----------------------------------------------------------------------------------------------------|----------------------------------------------------------------------------------------------------|
| 1. |                                                                                                    | Before you can access your desktop from outside of the office you need to be authorized. If you have not yet been granted remote access yet, ask your line manager to approve.                                                                                                    |
| 2. |                                                                                                    | Install "Citrix Workspace App" which is available for all<br>major operating systems and devices.<br>a. Go to the App Store of your device or to the<br>Citrix download center<br>(https://www.citrix.com/downloads/works<br>pace-app/)<br>b. Install the "Citrix Workpace App" for your<br>operating system/device/computer.<br>Reboot of the device may be required! |
|    | Crime Marketane  Firmen - Mail Addresse oder die von der  If-Abteilung angegebene Serveradresse eingeben: | After the setup, do NOT add an account at the end of the installation process! Skip this step.                                                                                                    |
| 3. | Bellevue                                                                                                  | Open any internet browser and go to<br>https://citrix.bellevue.ch<br>Enter your Bellevue [User ID]                                                                                                    |
| 4. | Bellevue<br>Excellence in<br>Speciality Inve                                                              | Enter your Bellevue E-Mail address                                                                                                    |
| 5. | Bellevue<br>Excellence in<br>Speciality Inve                                                              | Enter the Bellevue Password<br>You then have successfully logged on to Bellevue and<br>have access to the same desktop as in the office.                                                                                                    |

## Tip: Test your remote access from within the office first. Do so by executing Step 3 below.

In case of problems, please contact IT Support (+41 44 2676 797, IT-Support@bellevue.ch).